## Connexion

Votre adresse email

<sup>Votra adresse email</sup> 1) Tapez dans votre barre de recherche internet comme indiqué par la flèche https://avf-etampes.assoconnect.com/contacts/login Votre mot de passe AVF ETAMPES

Votre mot de passe AVF ETAMPES

| CONNEXION            |  |
|----------------------|--|
| Mot de passe perdu ? |  |
| ou                   |  |
| 8+ Google Connect    |  |
|                      |  |
|                      |  |

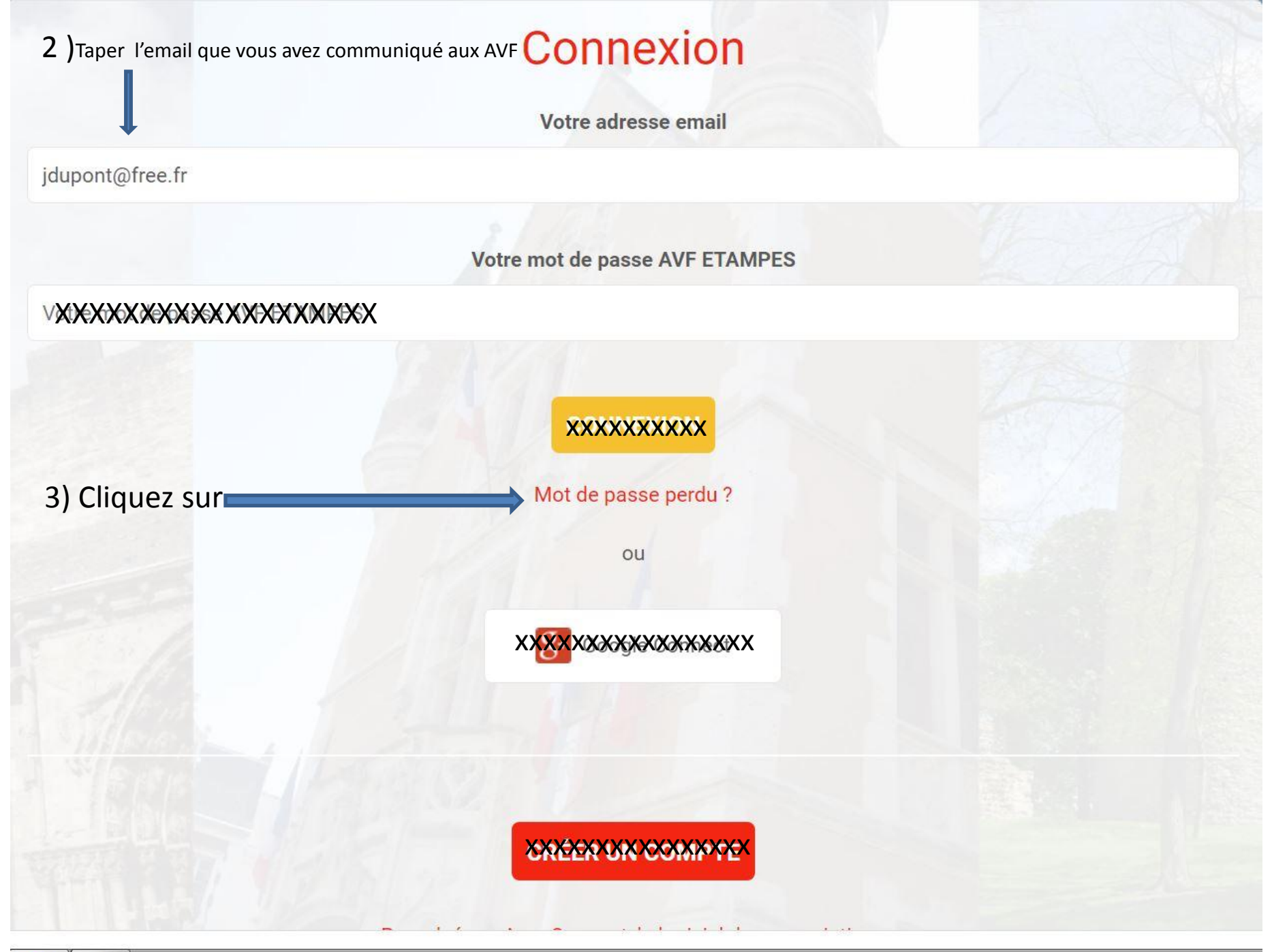

|       | 100                                                                                                    |
|-------|----------------------------------------------------------------------------------------------------|
|       |                                                                                                    |
| 1 Y / |                                                                                                    |
|       | and the second second se |

## Demande de configuration de votre mot de passe

Remplissez le formulaire suivant pour configurer un nouveau mot de passe. Email associé à votre compte \*

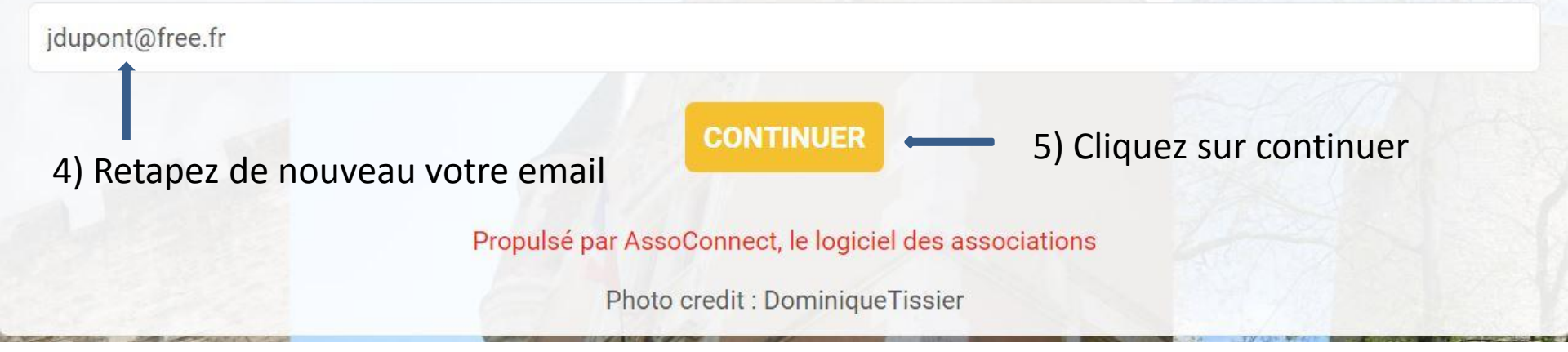

6 )Maintenant il faut consulter votre messagerie vous avez du recevoir un mail vérifiez si aussi dans vos spams

## Email envoyé

Un lien pour réinitialiser votre mot de passe a été envoyé par e-mail à paugastiques. Sans nouvelle de nous d'ici 15 min, n'oubliez pas de vérifier vos spams.

**RETOUR À LA PAGE DE CONNEXION** 

Propulsé par AssoConnect, le logiciel des associations

Photo credit : DominiqueTissier

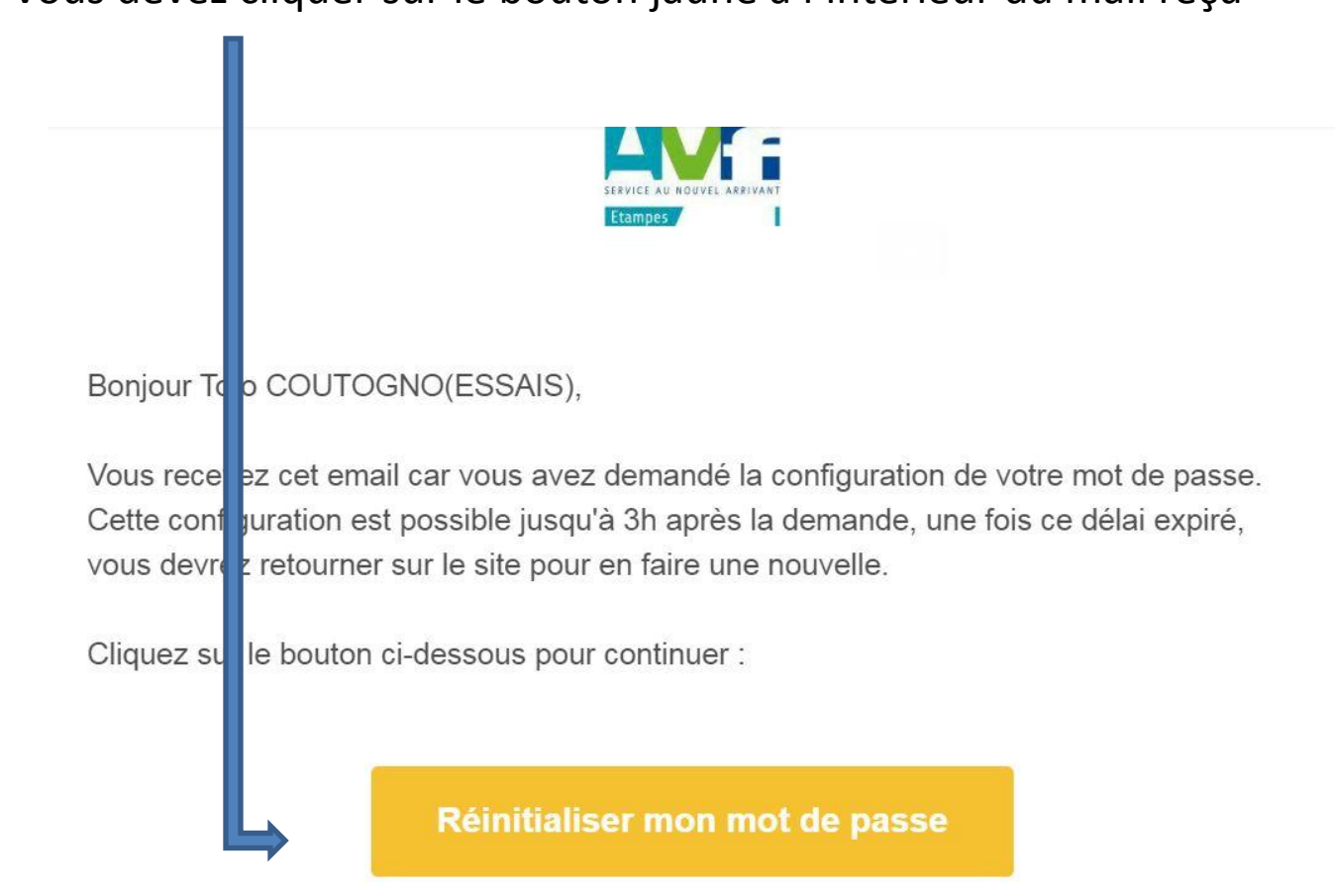

7) Vous devez cliquer sur le bouton jaune à l'intérieur du mail reçu

Le contenu de cet email est personnel et permet de configurer votre compte. Ne transférez pas son contenu à une autre personne.

8) Tapez le mot de passe sur la première ligne et le meme sur la 2<sup>e</sup> et cliquez ensuite sur le bouton jaune enregister Vous avez maintenant votre email et votre mot de passe qui vous permettront de vous connecter a notre application pour renouveler votre adhésion

|                | Configuration du mot de passe                                                                  |             |
|----------------|------------------------------------------------------------------------------------------------|-------------|
|                | Utilisez le formulaire ci-dessous pour configurer votre mot de passe.<br><b>Mot de passe *</b> |             |
| Mot de passe * |                                                                                                |             |
|                | Confirmez votre mot de passe *                                                                 |             |
| Confirmation   |                                                                                                |             |
|                |                                                                                                | ENREGISTRER |
|                | Impératifs                                                                                     |             |
|                | Voici les règles à respecter pour établir le mot de passe :                                    |             |
|                | - Il doit être différent de votre prénom, votre nom et votre email                             |             |
|                | - Il doit contenir au moins un chiffre                                                         |             |
|                | - Il doit contenir au moins une lettre minuscule et une lettre maiuscule                       |             |